## 最新の画面をご覧いただくために

## For Mac

2013.1.20 東京都高体連陸上部広報委員会

インターネット閲覧用のブラウザは、一度閲覧したページをより早く表示できるよう、ページを コピーして保存しています。これをキャッシュと呼んでいます。Mac ユーザーで一日に何度も 同じページを閲覧される方は、キャッシュを空にすることで最新の画面を表示させることができ ます。

1. Safari5 以前をお使いの場合

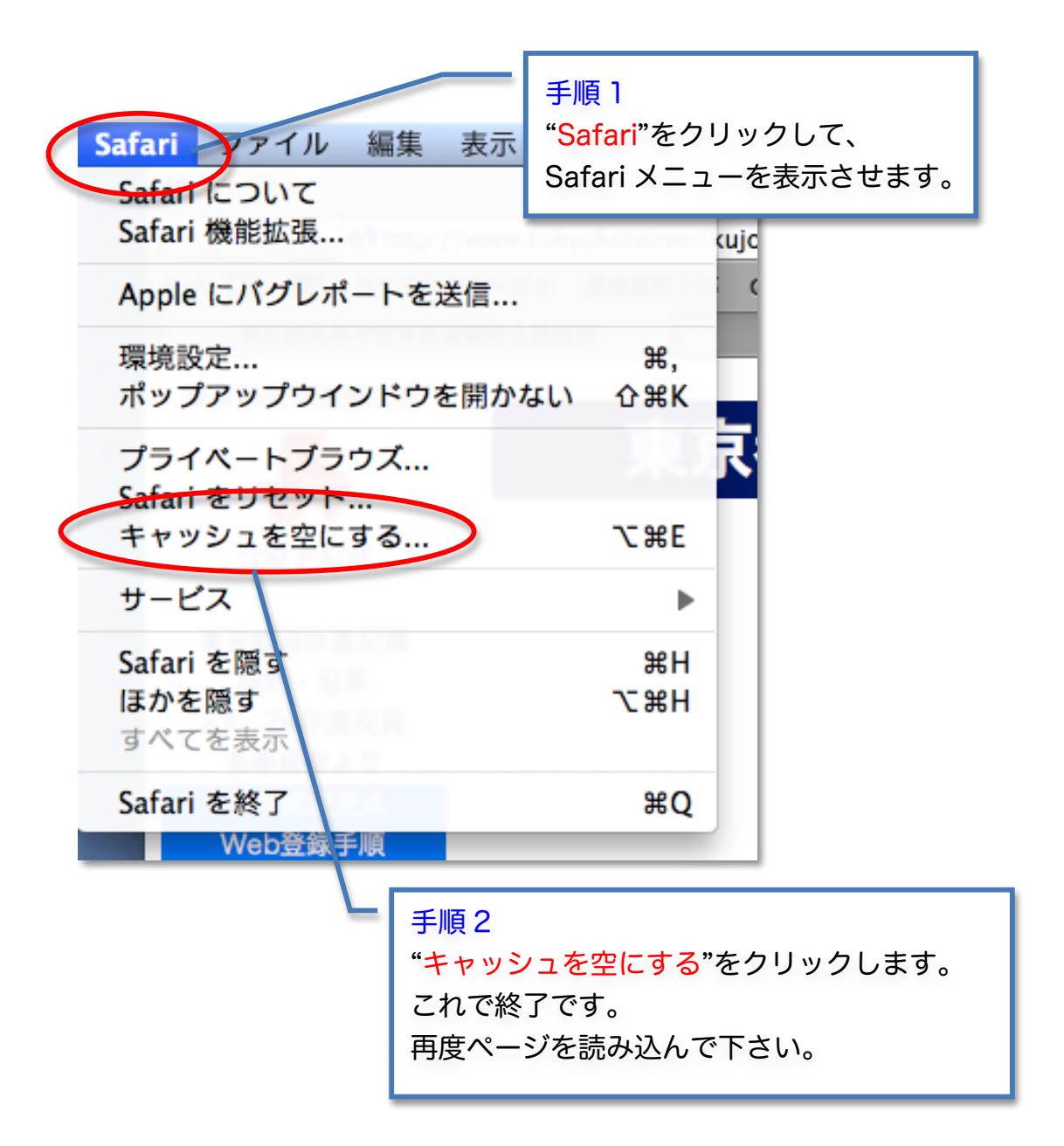

2. Safari6をお使いの場合

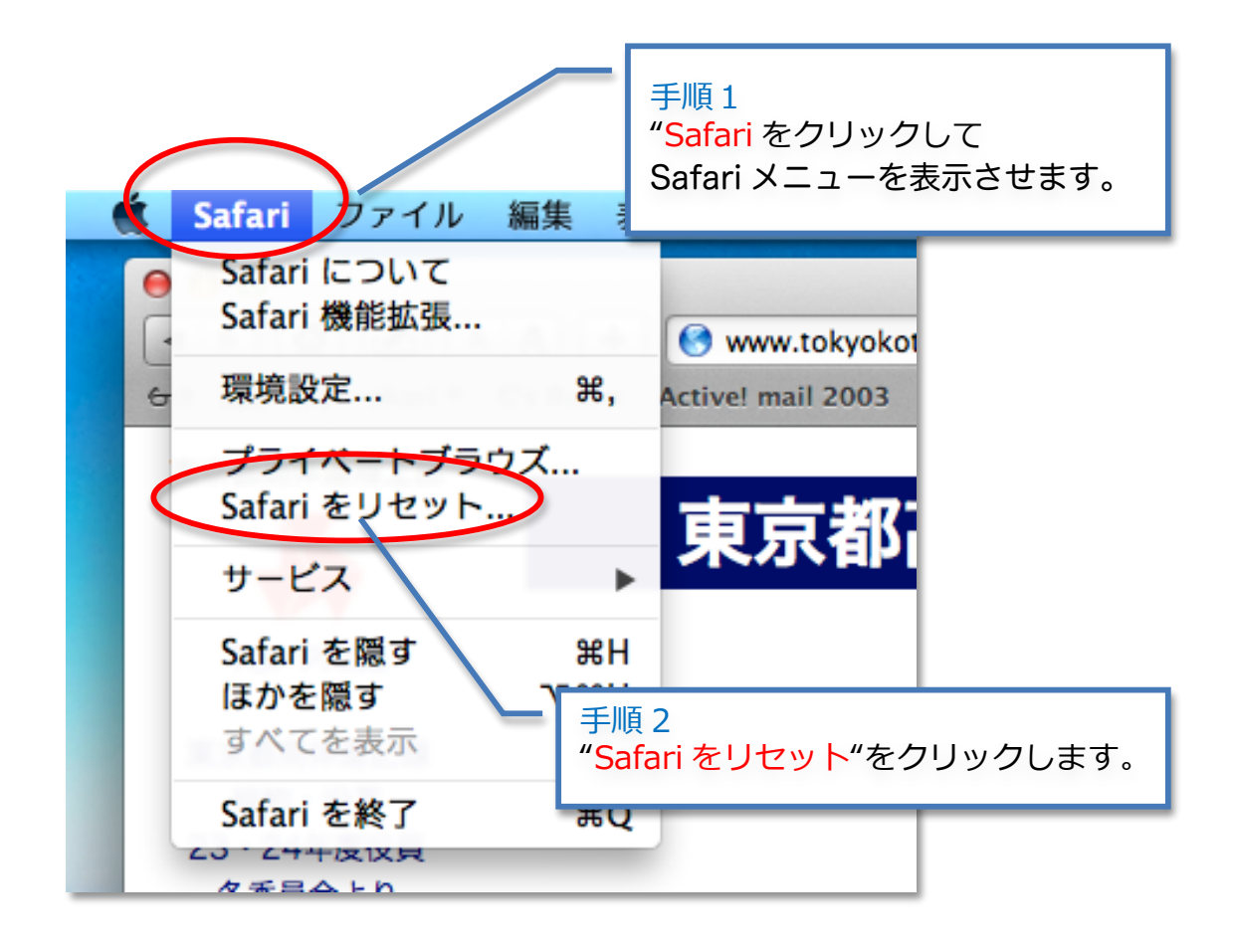

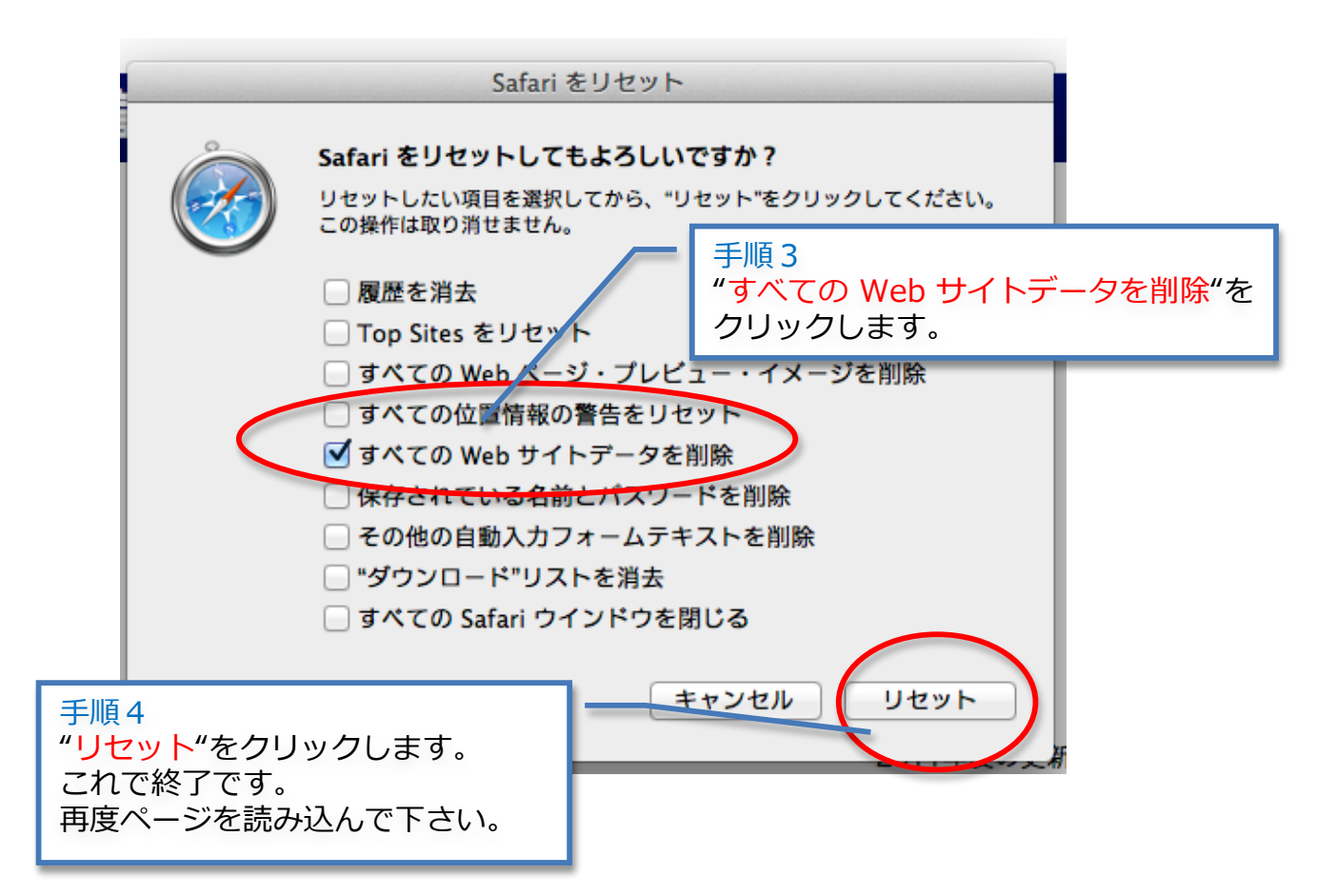

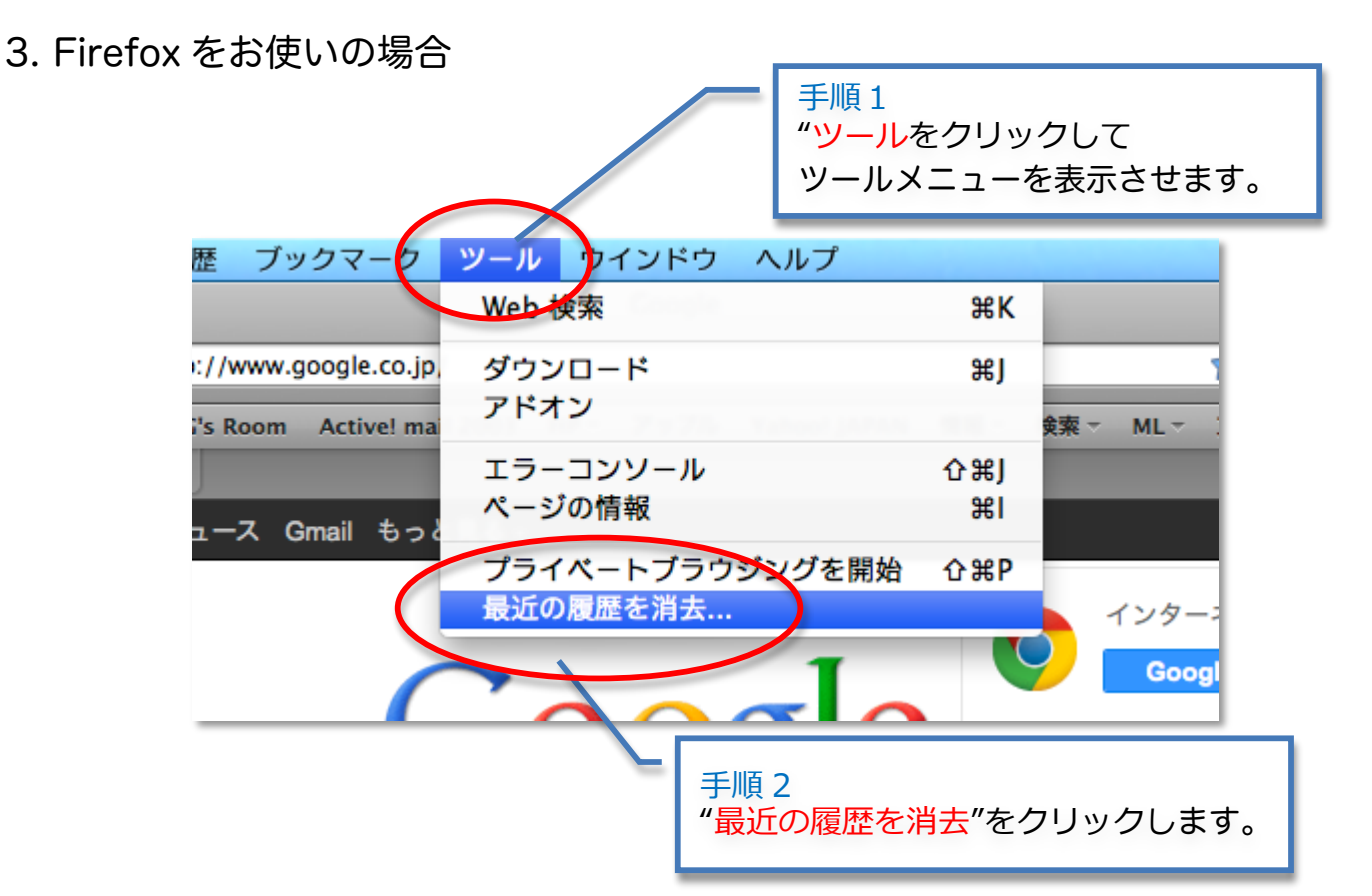

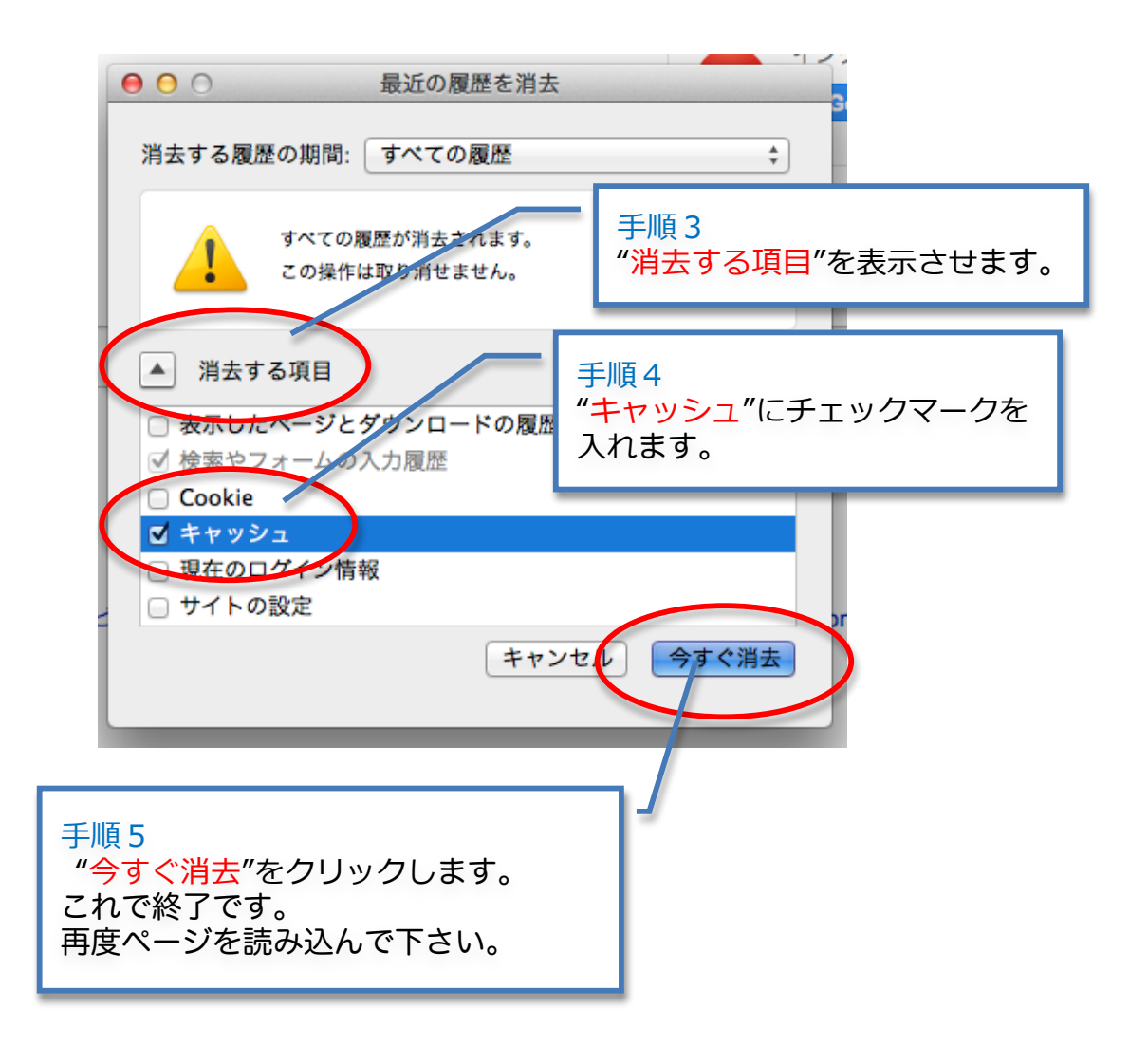

| 4. Google Chrome 友 | そお使いの場合                                                                                                    |                                                                |
|--------------------|----------------------------------------------------------------------------------------------------|----------------------------------------------------------------|
|                    |                                                                                                    | 手順 1<br>" <mark>Chrome</mark> "をクリックして、<br>Chrome メニューを表示させます。 |
|                    | gle Chrome をお使いの場合<br>手順1<br>"Chrome"をクリックして、<br>Chrome メニューを表示させます<br>Chrome について<br>環境設定… 第,<br>Chrome につびイン<br>閲覧履歴を消去… 企業の hool<br>ブックマークと設定をインポート…<br>サービス<br>くのgle Chrome を隠す 第日<br>ほかを隠す<br>すべてを表示<br>終了する前に警告<br>Coogle Chrome を終了 第Q | 表示 履歴 ブックマーク                                                   |
|                    | Google Chrome について                                                                                                    |                                                                |
|                    | 環境設定                                                                                                    | ж,                                                             |
|                    | Chrome にログイン.<br>閲覧履歴を消去                                                                                                    | ሰቼ⊠ <sup>ahoo!</sup>                                           |
|                    | ノックマークと設定をイン                                                                                                    |                                                                |
|                    | サービス                                                                                                    | F                                                              |
|                    | Google Chrome を隠す<br>ほかを隠す                                                                                                    | <b>#H</b>                                                      |
|                    | すべてを表示                                                                                                    |                                                                |
|                    | 終了する前に警告メ                                                                                                    | 〕見履歴を消去。をクリックします。                                              |
|                    | Google Chrome を終了                                                                                                    | жQ                                                             |
|                    |                                                                                                    |                                                                |

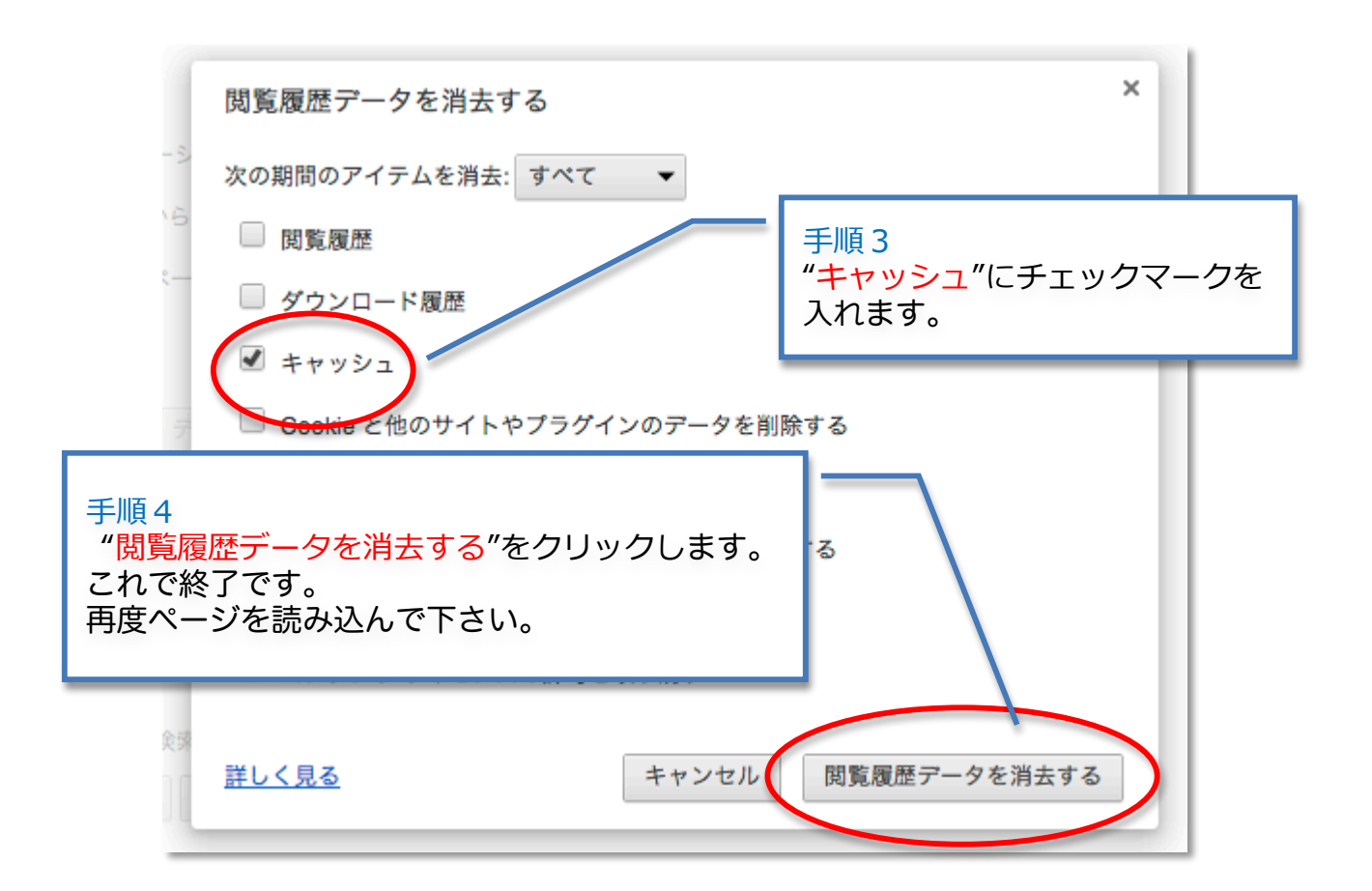